### UBND QUẬN TÂN BÌNH TRƯỜNG THCS NGÔ SĨ LIÊN

# HƯỚNG DẪN HỌC SINH LÀM BÀI VÀ NỘP BÀI KIẾM TRA TRỰC TUYẾN

#### Học sinh lưu ý:

- Chuẩn bị đầy đủ thiết bị sử dụng để thực hiện kiểm tra trực tuyến (máy tính hoặc điện thoại có kết nối mạng, có camera).

- Chuẩn bị giấy kiểm tra (giấy tập trắng) và các dụng cụ như bút, thước, máy tính,...

- Đăng nhập trước giờ kiểm tra 30 phút để điểm danh và nghe giáo viên coi thi hướng dẫn cách làm bài và nộp bài.

- Sau khi nộp bài, học sinh phải chờ xác nhận của giáo viên coi kiểm tra đã nộp bài và thoát phòng kiểm tra theo hướng dẫn của giáo viên.

- Hạn chế di chuyển ra khỏi vị trí trong suốt quá trình làm bài kiểm tra.

### I. Làm bài kiểm tra:

Bước 1: Đăng nhập Google Classroom bằng tài khoản nhà trường cung cấp.

**Bước 2:** Chọn môn kiểm tra theo lịch kiểm tra của nhà trường.

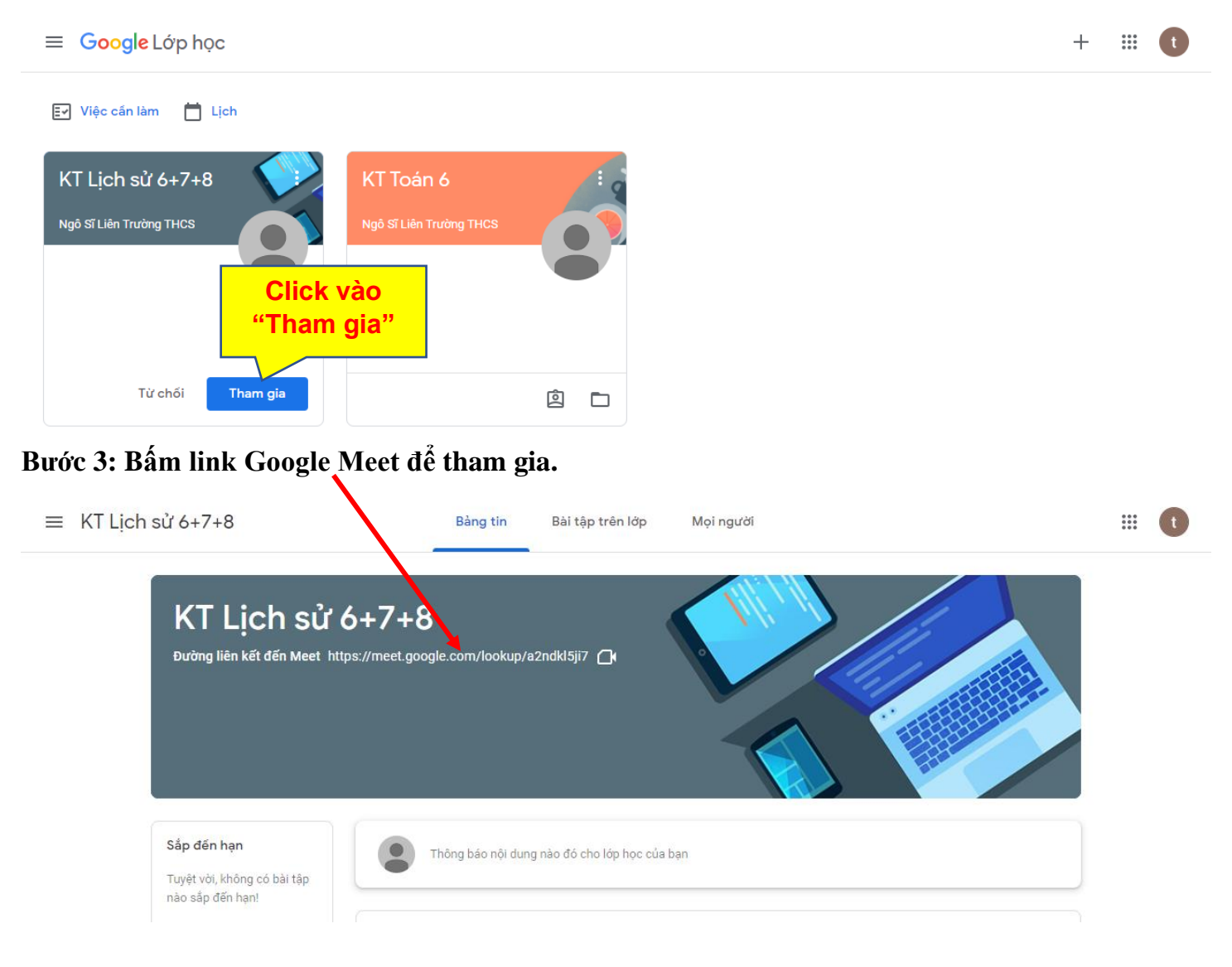

## II. Hướng dẫn nộp bài kiểm tra:

Sau khi học sinh làm bài xong, dùng điện thoại chụp lại tất cả các trang (Kể cả trang trắng) của bài kiểm tra (Theo thứ tự từ trang đầu tiên cho đến hết).

#### 1. Trên máy tính:

#### Bước 2: Click vào mục "Nộp bài kiểm tra"

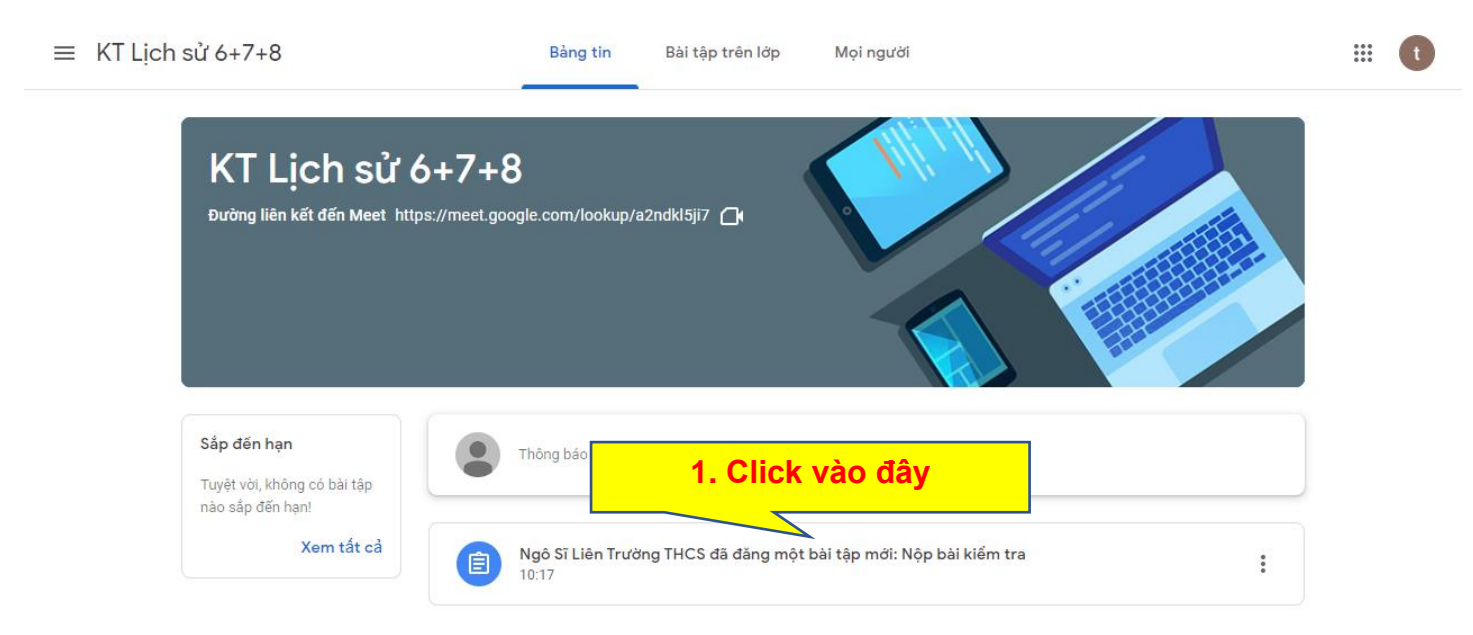

### Bước 3: Tiến hành nộp bài

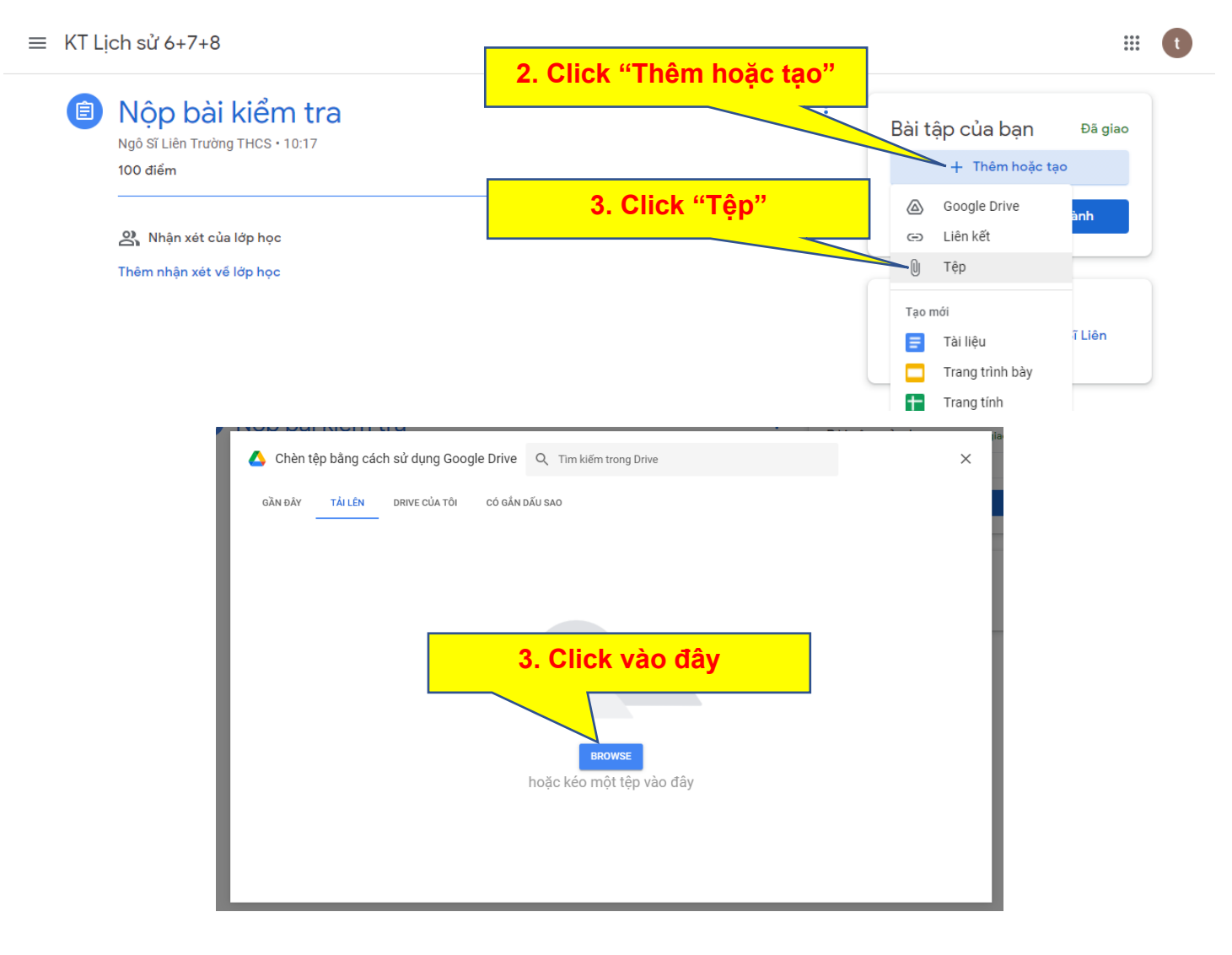

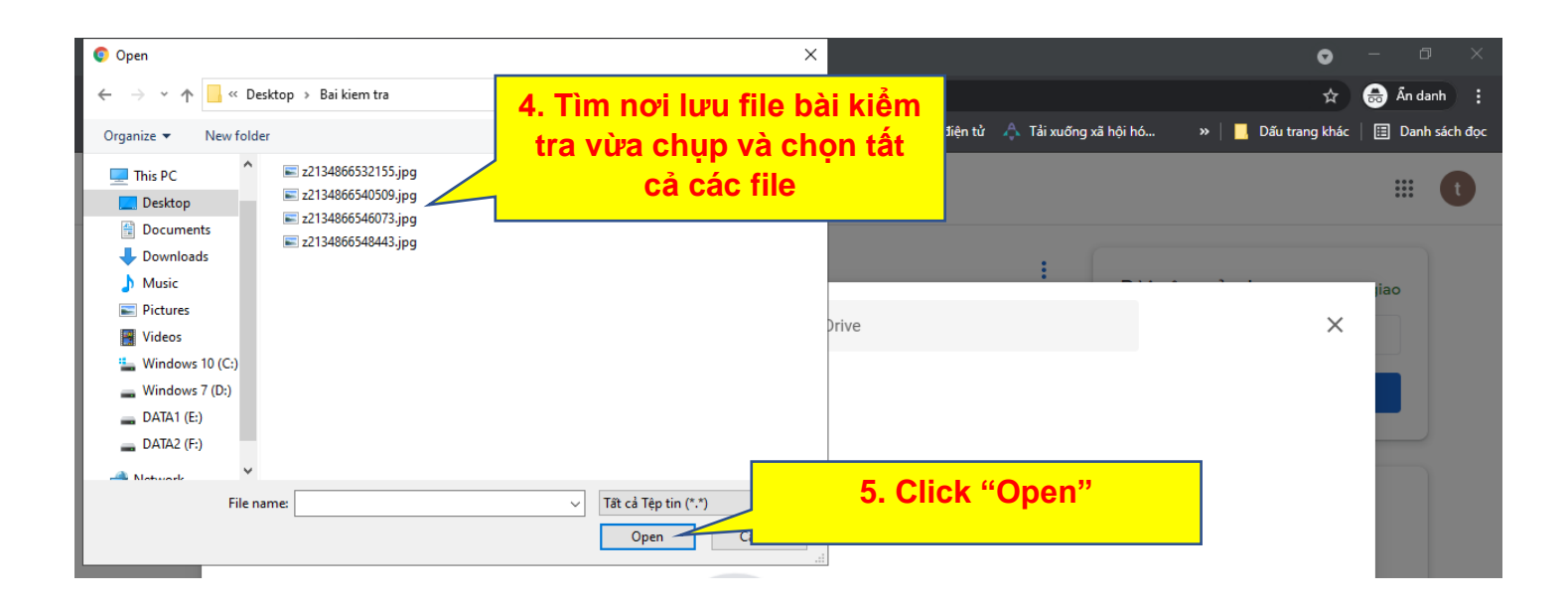

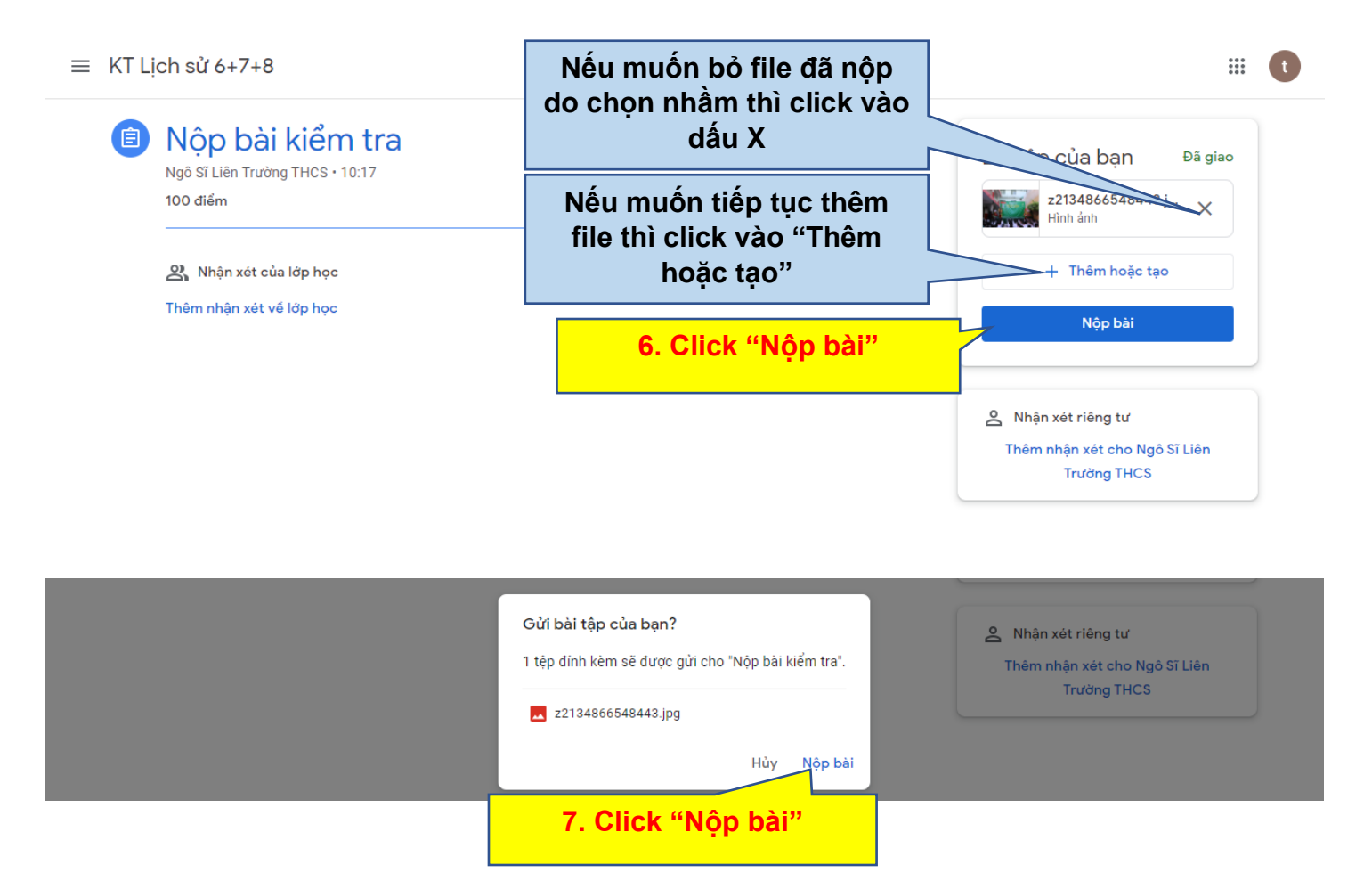

### 2. Trên Smartphone: Kiểm tra xem đúng môn đang kiểm tra hay không. Và thực hiện theo thứ tự sau để nộp bài:

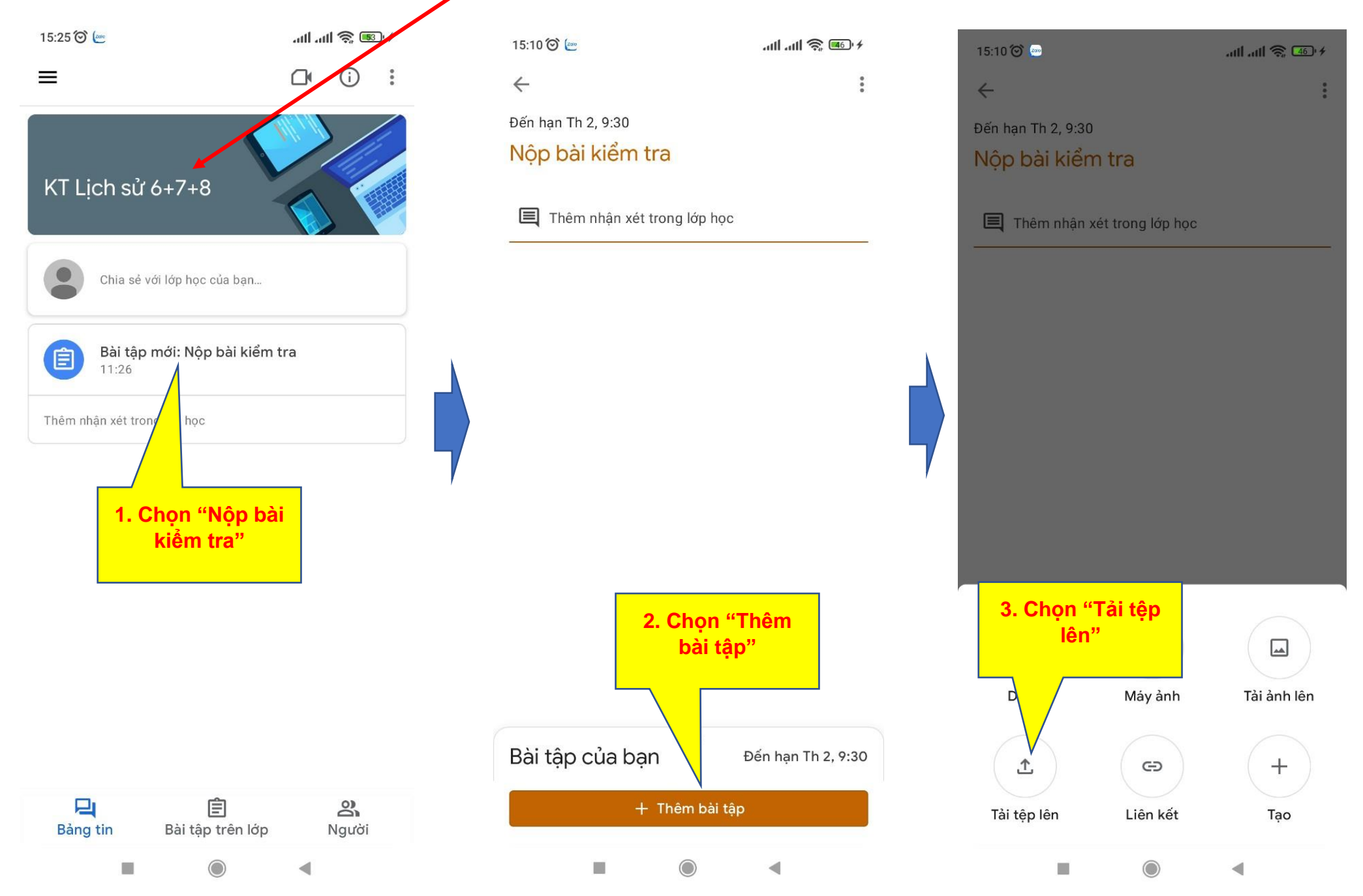

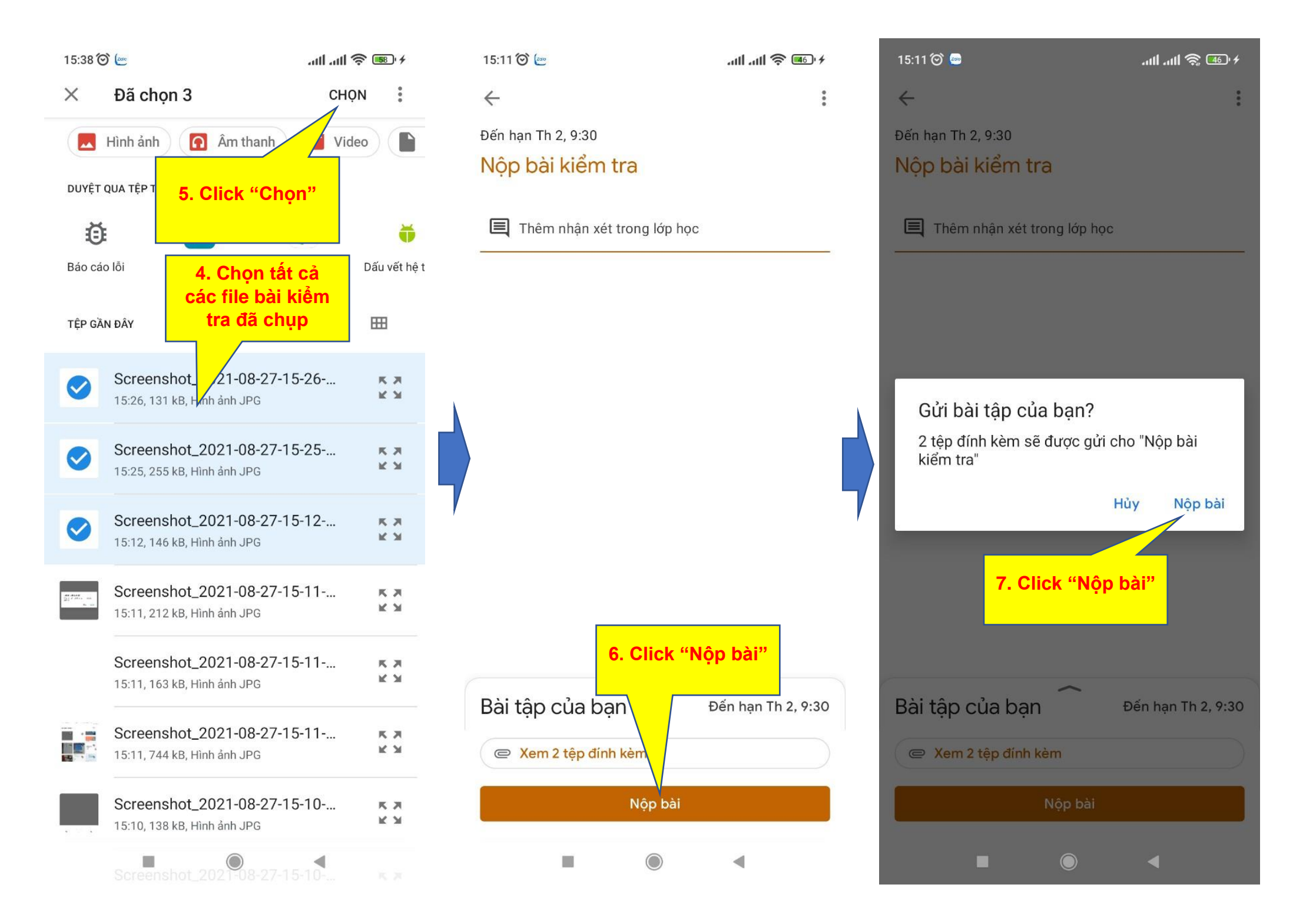